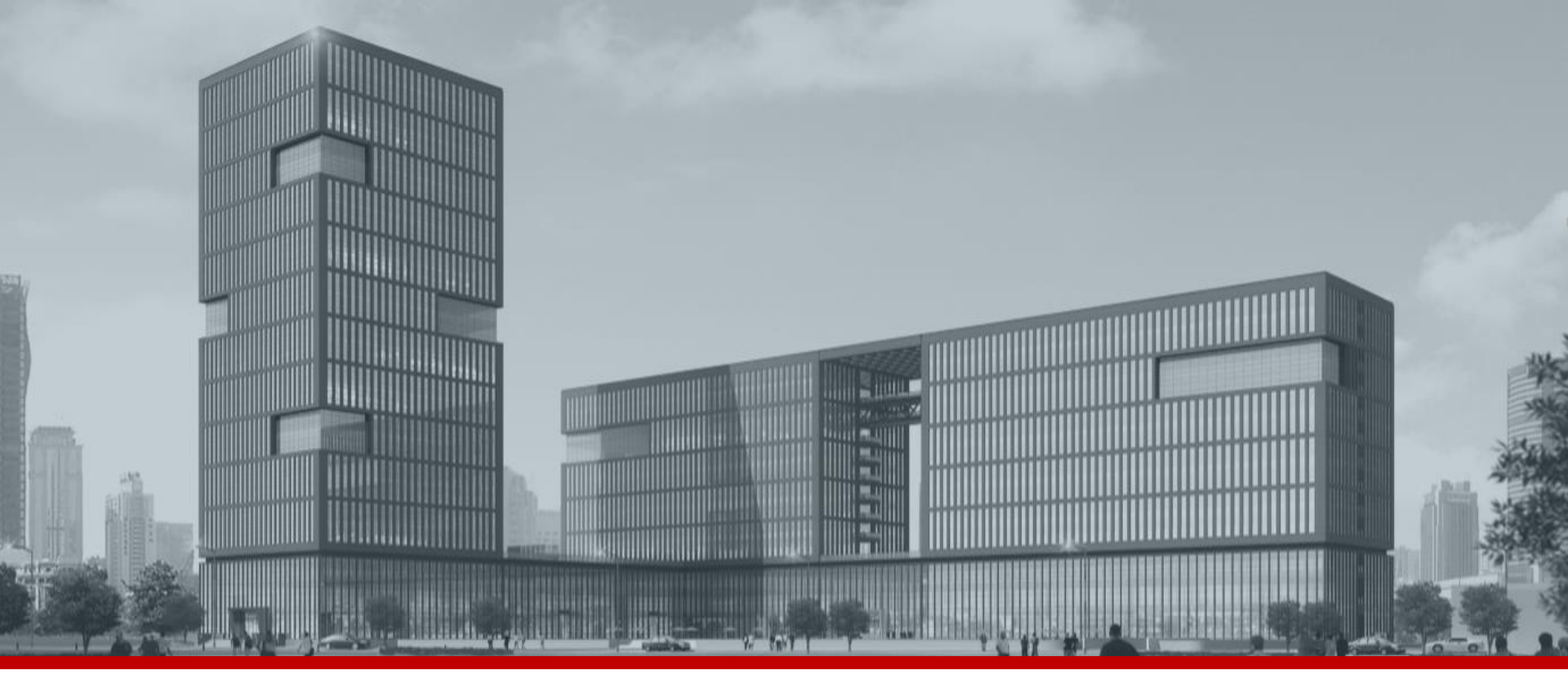

FAQ.

## 녹화기 비밀번호 초기화 방법\_보안 질문

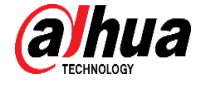

📑 카메라

💡 사용자를 추가 또는 삭제하고 계정을 관리합니다

🚯 네트워크

저장관리

검색 녹화된비디오를 보고, 검색하고,재생합니다. Al 사이기반으로 저장 된데이터를 보고, 검색하 고,재생합니다

**알람** 실시간 알람 표시,이벤트 정보 검색, 알람 입 력/출력을 구성합니다

2.

👿 보안

 POS
 PoS 기능을 설정하고 정보를 조회 및 재생합
 F
 시스템 정보확인, 펌웨어 업그레이드 등 시스
 백업

 나
 나
 비디오 파일을 검색하고 백업합니다
 비디오 파일을 검색하고 백업합니다

 1. 메인 메뉴에서 계정을 클릭하세요.
 비오
 비오

🔅 시스템

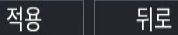

## 2. 비밀번호 초기화를 클릭하고, 보안 질문의 설정을 클릭하세요.

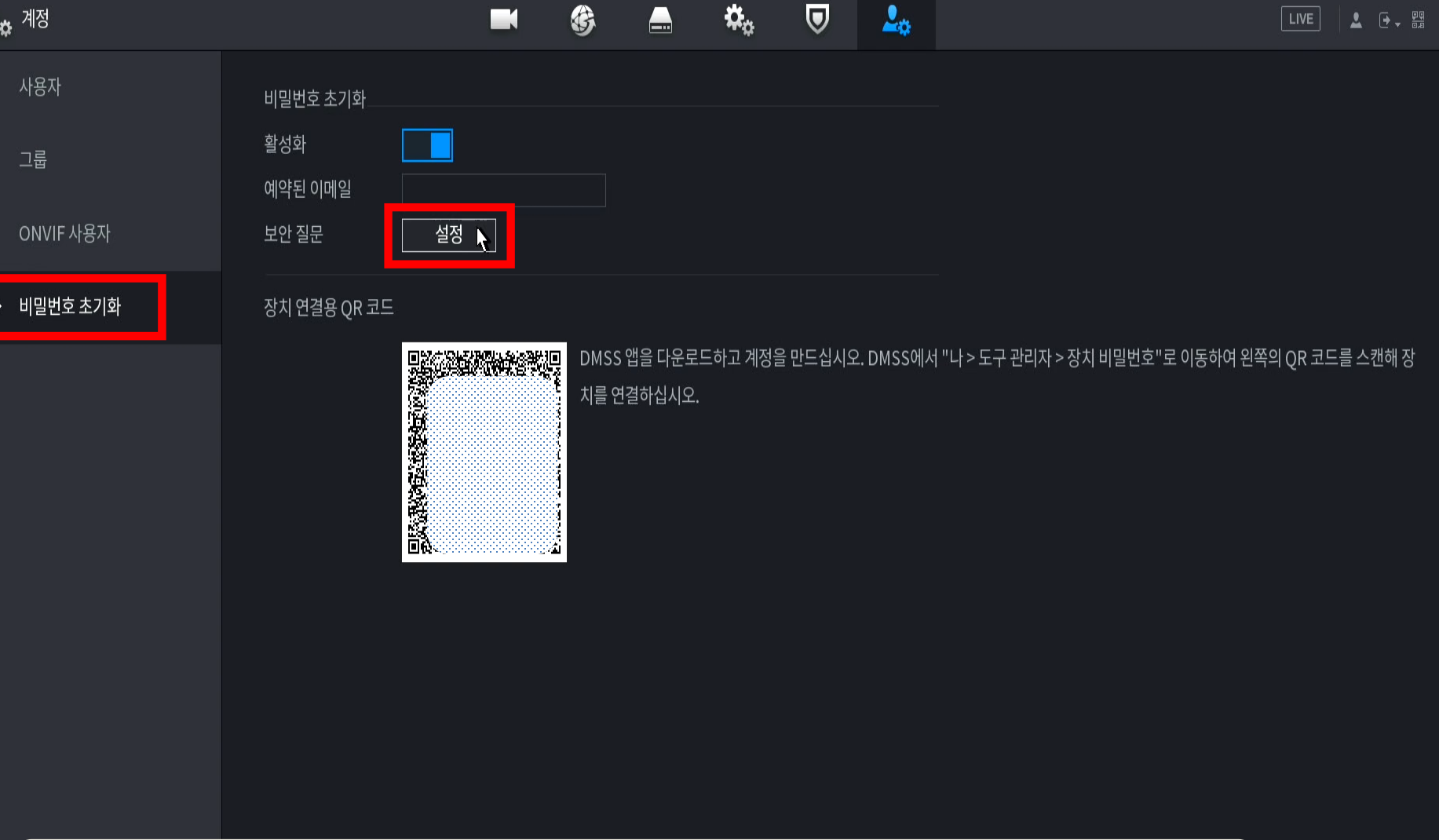

## 3. 보안 질문에 답변을 설정한 뒤, 확인 및 적용을 클릭하세요.

| <b>.</b> | 계정        |                              |                                    |                 | G       |         | <b>\$</b> 0 | ◙         | <b>2</b> 0 |    |                                 |  |  |  |
|----------|-----------|------------------------------|------------------------------------|-----------------|---------|---------|-------------|-----------|------------|----|---------------------------------|--|--|--|
|          | 사용자<br>그룹 | 비밀번호 초기화<br>활성화<br>예약된 이메일 보 | · 전 질문                             |                 |         |         |             |           |            |    |                                 |  |  |  |
|          | ONVIF 사용자 | 보안 질문                        | 보안 질문                              |                 |         |         |             |           |            |    |                                 |  |  |  |
| <b>)</b> | 비밀번호 초기화  | 장치 연결용 (                     | 관리자 비밀번호는 보안 질문을 설정한 후에 찾을 수 있습니다. |                 |         |         |             |           |            |    |                                 |  |  |  |
|          |           |                              | 질문 1<br>답변                         | 좋아하는 -<br>123   | 동화책은 무역 | 엇입니까?   |             |           |            |    | > 장치 비밀번호"로 이동하여 왼쪽의 QR 코드를 스캔해 |  |  |  |
|          |           |                              | 질문 2<br>답변                         | 첫 번째 상<br>dahua | 사의 이름은  | 무엇입니까?  |             |           |            |    |                                 |  |  |  |
|          |           |                              | 질문 3<br>답변                         | 좋아하는 ·<br>abc   | 과일의 이름: | 은 무엇입니끼 | <u> </u> ?  |           |            |    |                                 |  |  |  |
|          |           |                              |                                    |                 |         |         |             | <u>\$</u> | 학인         | 취소 |                                 |  |  |  |

적용

![](_page_4_Figure_0.jpeg)

![](_page_5_Picture_0.jpeg)

![](_page_6_Figure_0.jpeg)

![](_page_7_Picture_0.jpeg)

![](_page_8_Picture_0.jpeg)

![](_page_9_Picture_0.jpeg)